## eLearning at Stone Academy For Kindergarten

Hello Kindergarten Parents!

Here are some helpful tips to help you and your student get started.

Your child's Chromebook is ready to use; however, you must connect it to your home WiFi upon opening the lid and powering on.

To login to the Chromebook, you will see a login screen that looks like this.

|  | GCS ClassLink Sign In |  |
|--|-----------------------|--|
|  | Username              |  |
|  | Password              |  |
|  | Sign In               |  |
|  | Or sign in using:     |  |
|  |                       |  |

Your student has practiced logging in. Click on the circle below the blue "Sign in" button that has a QR code. Once clicked, you will see the camera open. Each child has a Quickcard/QR code attached to their device near the keyboard. Scan the Quickcard/QR code. This will allow the student to login. Once scanned, the device will login and three tabs will open.

In order for your student's Chromebook to properly function at home, you must authenticate your device. Click on the icon with the world and lock and login using your student's info. This icon is located at the bottom of the Chromebook's screen on the gray bar.

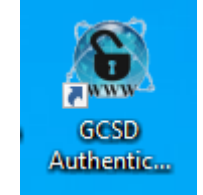

Once your device is logged in and authenticated, you will be directed to restart your browser window. Now you will be ready to follow the directions from your child's teacher!

Stone Academy has a hotline that you can call for assistance. Stone Academy's eLearning Helpline can be reached at **864-355-8430** or **864-355-8456** between 7:45am - 2:45pm. We are happy to help you troubleshoot any eLearning issues you may experience.